# More Ways to Receive Reimbursements

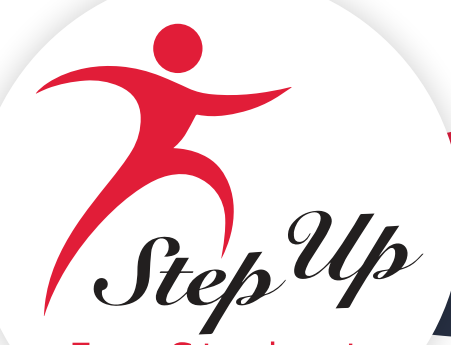

For Students

# **More Ways to Receive Reimbursements**

Choose How to Receive Payment for Approved Reimbursements

## **Selecting Your Preferred Payment Method**

Families who intend to submit reimbursement requests will need to log in to their EMA account to select their preferred payment method before submitting a reimbursement.

1. Log in to your <u>EMA Account</u>.

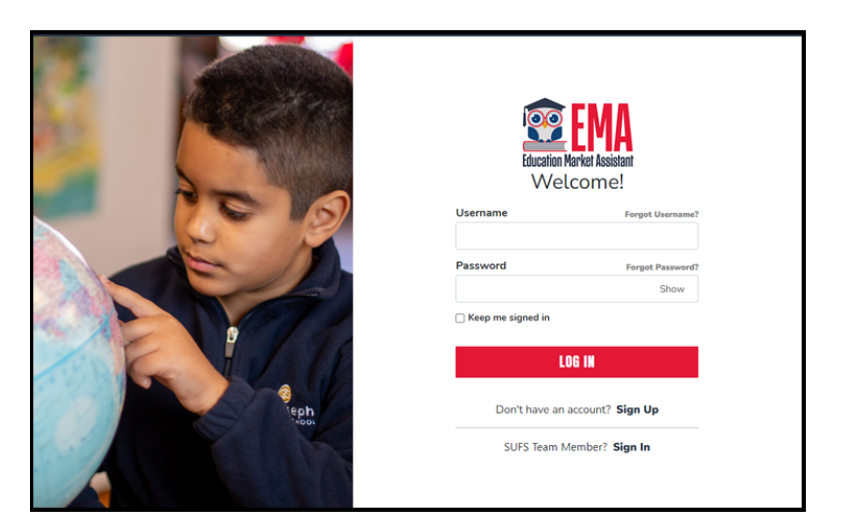

2. Click on the **"Profile"** icon in the top right corner of the dashboard.

| 🔨 EMA               | Scholarship Portal                                                                                                    |                                                                                     | 868                                               |
|---------------------|----------------------------------------------------------------------------------------------------|-------------------------------------------------------------------------------------|---------------------------------------------------|
| Bashboard           |                                                                                                    |                                                                                     |                                                   |
|                     | Your Student's Learning Plan                                                                                                    | My Applications                                                                     |                                                   |
| \$+ Reimbursements  | The Student Learning Plan must be completed annually by families using the<br>Personalized Education Program (PEP) schalarship. It is optional for all other<br>families. The Student Learning Plan is a personalized learning plan to help you | NEW WORLD'S READING SCHOLARSHIP                                                     | VIEW ALL-                                         |
| C My Students       | and your child decide what learning priorities to focus on and how to best<br>spend your child's scholarship dollars. It provides ideas and links to                                                                                            | School Year Student Name                                                            | Status                                            |
| B Marketplace       | instructional resources to help your child.                                                                                                    | 2022 - 2023                                                                         | Draft                                             |
|                     | OFT STARTED                                                                                                    | 2022 - 2023                                                                         | Submitted                                         |
| Recent Transactions |                                                                                                    | 2022 - 2023                                                                         | Pending                                           |
| (P) kiela           |                                                                                                    | 2022 - 2023                                                                         | On Hold                                           |
| 0.144               | My Students                                                                                                    | 2021 - 2022                                                                         | Complete                                          |
|                     | PROGRAM FUNDS AVAILABLE<br>New Worlds Reading \$320.95                                                                                                    |                                                                                     |                                                   |
|                     | Available Scholarships                                                                                                    |                                                                                     |                                                   |
|                     | IMPORTANT NOTICE<br>You can only submit one application per program for FES-UA.6 FTC a<br>"Mr Sedents" section on the left before applying. After you click "App<br>students.                                                                   | td FES-EO. Please make sure all studen<br>ly' select all students you want to apply | ts have been added to the<br>for new and renewing |
|                     | Scholarship for Private Schools, Transportation, and Homeschool                                                                                                    |                                                                                     |                                                   |

3. Select EDIT PROFILE from the popup window that displays.

| <b>(</b> )   |
|--------------|
| Sign out -   |
| EDIT PROFILE |
|              |

4. The Guardian Profile screen displays (under the My Profile tab). Scroll down to the Payment Method section (middle of the page) and select MANAGE

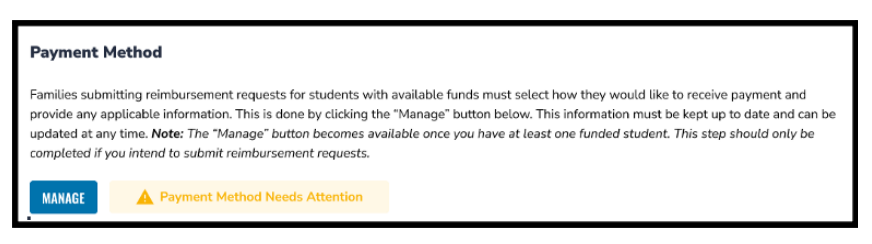

Note: The MANAGE button becomes available after your profile is saved for the first time.

5. The Payment Method popup window displays. Your address information populates from your EMA profile (step 1).

|                | Payment Method |
|----------------|----------------|
| Phone Number   |                |
| First Name     |                |
| Middle Name    |                |
| Last Name      |                |
| Street Address | (              |
| Address 2      |                |
| City           | ORLANDO        |
| Country        | United States  |
| State          | FL             |
| ZIP            | 32819          |
|                | Edit           |
|                | Next >         |

6. Click "Next" to continue to select a payment method. Important! Do not edit your address here. If your address needs to be updated, please do so in your Guardian Profile.

7. On the next screen (step 2), use the drop-down menu to select how you will receive payment for approved reimbursements.

|                                                                                                    |                                                                                                    | ×                                                                                                    |
|----------------------------------------------------------------------------------------------------|----------------------------------------------------------------------------------------------------|----------------------------------------------------------------------------------------------------|
|                                                                                                    | Payment Method                                                                                                  |                                                                                                    |
| Please select how you would like to rec<br>details are accurate before submitting.<br>help keep your information | eive payment for approved reimbur<br>This information must be kept up to<br>secure, your banking information is | rsements for your family. Please ensure all<br>o date and can be updated at any time. To<br>nat stored in EMA. <u>click here</u> . |
| 0                                                                                                    |                                                                                                    | Powered by that                                                                                                    |
| Address Payment Method                                                                                           | Done                                                                                                    |                                                                                                    |
|                                                                                                    |                                                                                                    |                                                                                                    |
|                                                                                                    |                                                                                                    |                                                                                                    |
|                                                                                                    |                                                                                                    |                                                                                                    |
| Payment Method:                                                                                                  | Direct Deposit / ACH                                                                                            | •                                                                                                    |
| Name on Account                                                                                                  | test twohundred                                                                                                 |                                                                                                    |
|                                                                                                    |                                                                                                    |                                                                                                    |
| Bank Name                                                                                                    | Required field                                                                                                  |                                                                                                    |
| Deuters Costs ()                                                                                                 |                                                                                                    |                                                                                                    |
| Roung Cole o                                                                                                    | Required held                                                                                                   |                                                                                                    |
| Account Number                                                                                                   |                                                                                                    |                                                                                                    |
|                                                                                                    | Required field                                                                                                  |                                                                                                    |
|                                                                                                    | Checking Chavings                                                                                               |                                                                                                    |

- Your three payment options are:
  - Direct Deposit (ACH)

| Payment Method:      | Direct Deposit / ACH - |
|----------------------|------------------------|
| Name on Account      |                        |
| Bank Name            |                        |
| Routing Code         |                        |
| Account Number       |                        |
| Account Type         | ○ Checking ○ Savings   |
| No transaction fees. |                        |

- o Complete the fields:
  - i. Name on Account
  - ii. Bank Name
  - iii. Routing Code
  - iv. Account Number
  - v. Account Type
  - vi. Checking or
  - vii. Savings

**Note:** To help keep your information secure, your banking information is not stored in EMA.

#### Check

| Payment Method:                                                                                                    | Check •                                                                                                    |  |
|----------------------------------------------------------------------------------------------------|----------------------------------------------------------------------------------------------------|--|
| Checks are sent by post to the addi<br>Checks are for deposit only, and ca<br>The checks' currency will be as disp | ress below. Please allow 15 business days for the check to arrive.<br>nnot be transferred.<br>Jayed above. |  |
| Currency                                                                                                    | USD                                                                                                    |  |
| Name on Check                                                                                                    |                                                                                                    |  |
| Address to Send Check                                                                                              | ORLANDO, 32819, FL, United States                                                                          |  |
| No transaction fees                                                                                                |                                                                                                    |  |

- o Complete the fields:
  - i. Currency
  - ii. Name on Check
  - iii. Address to Send Check

### PayPal

| Payment Method:                          | PayPal | • |
|------------------------------------------|--------|---|
| Fees listed at www.paypal.com may apply. |        |   |
| Payment Currency                         | USD    | • |
|                                          |        |   |
| Email Address                            |        |   |

No transaction fees. FX fees: View tiers.

o Complete the fields:

- i. Payment Currency
- ii. Email address

**Note:** FX fees (applied when a transaction involves foreign currency) may apply.

8. Select the checkbox to agree to the terms of Tipalti's Privacy Policy then select Next.

| I agree to the Te | ms of Service and Tipa | Iti's Privacy Policy. |      |   |
|-------------------|------------------------|-----------------------|------|---|
| ← Bacl            |                        |                       | Next | ÷ |

9. You're all set! The green message (above step 3) populates when your payment method is complete

| Payment M                                                                                     | thod                                                                                                    |           |
|-----------------------------------------------------------------------------------------------|----------------------------------------------------------------------------------------------------|-----------|
| Families submitting<br>provide any applic<br>updated at any tim<br><i>completed if you in</i> | reimbursement requests for students with available funds must select how they would like to receive payment and<br>ile information. This is done by clicking the "Manage" button below. This information must be kept up to date and car<br><b>Note:</b> The "Manage" button becomes available once you have at least one funded student. This step should only be<br>end to submit reimbursement requests. | n be<br>9 |
| MANAGE                                                                                        | V Payment Method Connected                                                                                                    |           |

10. It may take up to 12 hours for this change to be reflected in your EMA account. If you continue to see the "Payment Method Needs Attention" message after updating your payment method, please log out, open a new window, and log back in.

11 When connected, you should see the screen below (above step 3), in addition to the green box above.

| 'hank you for co                     | nnecting your bank acco                                                                                                    | unt.                                                                                                    |                                                         |
|--------------------------------------|----------------------------------------------------------------------------------------------------|----------------------------------------------------------------------------------------------------|---------------------------------------------------------|
| 1<br>Address                         | 2<br>Payment Method                                                                                                    | 3<br>Done                                                                                                    | Powered by tpatti                                       |
| Dc<br>You<br>If yo<br>If yo<br>throw | one<br>are all set. Payments will I<br>u want to review your inform<br>u wish to edit any details, cli<br>uggh all the steps again until t | be made per your selections.<br>ation, press the back button to review<br>ck the edit button on the appropriate<br>his final confirmation. | v previous steps.<br>form. After editing please proceed |
| ¢                                    | Back                                                                                                    |                                                                                                    |                                                         |